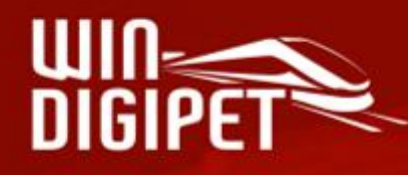

## PREMIUM EDITION 2025

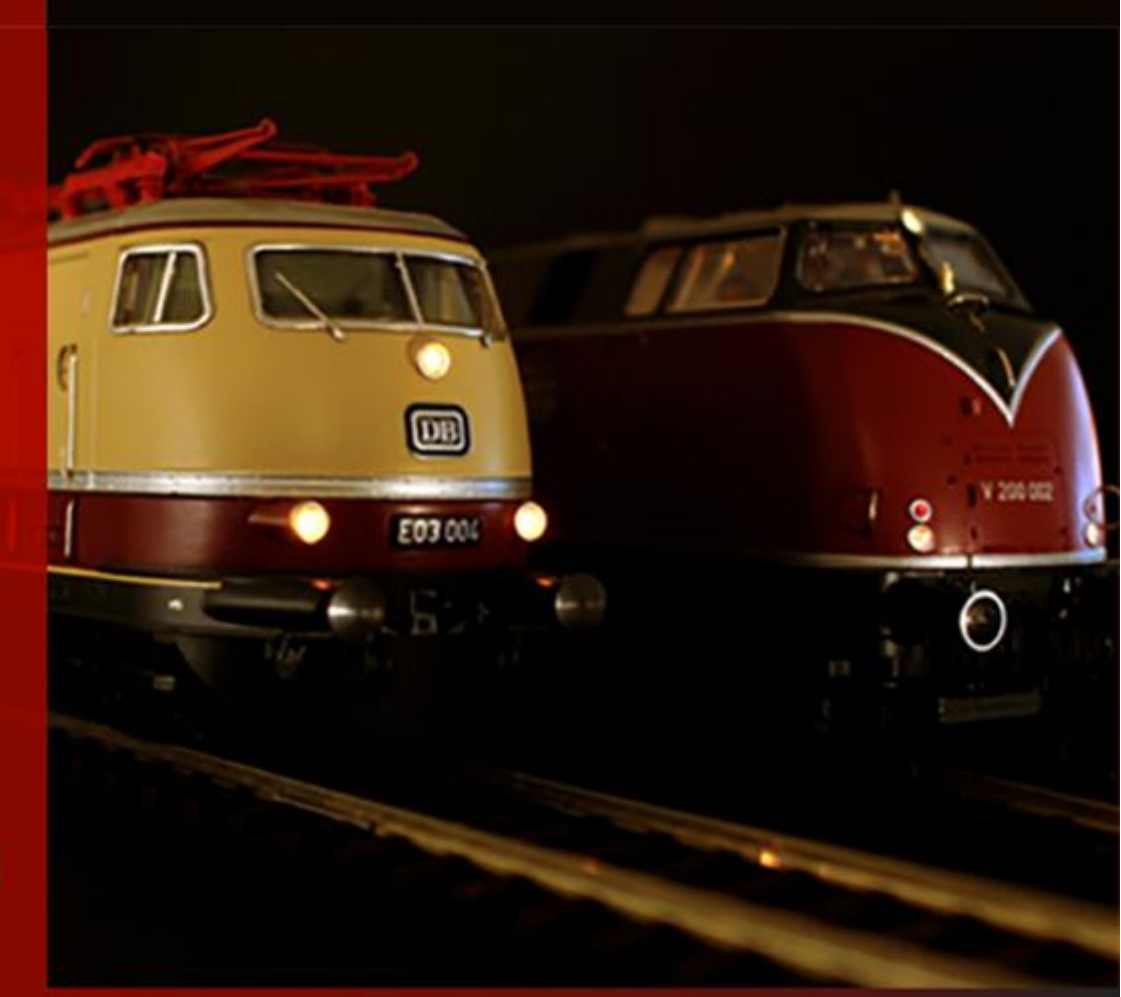

# **Philips Hue in Win-Digipet**

© Dr. Peterlin • 2025

### Inhalt

| Grundlagen                                                     | 2 |
|----------------------------------------------------------------|---|
| Systemeinrichtung                                              | 3 |
| Beispiel Einbindung Hue White & Color Ambiance                 | 4 |
| Besonderheit Gradient Lampen                                   | 6 |
| Nutzung fertiger Szenen/Effekte der Hue-Leuchten via STW & Co. | 7 |
| Aufruf einer (statischen) Szene                                | 8 |
| Aufruf von zeitlichen Effekten                                 | 8 |
| Aufruf einer dynmamischen Szene                                | 9 |
| Aufruf von Effekten                                            | 9 |

#### Grundlagen

Sehr oft hat uns die Frage die letzten Jahre über ereilt: "Wie kann ich denn einfach mein Raumlicht über Win-Digipet ansteuern" oder "Ich habe bereits ein Smart-Home-System, kann ich über Win-Digipet Einfluss darauf nehmen, um z.B. das Licht im Moba-Zimmer zu steuern".

Neben den Lösungen zur Raumlicht-/Effektiv-Licht-Steuerung einiger Modellbahnanbieter welche z.B. die Ansteuerung von DMX-Komponenten ermöglichen (z.B. LoDi DMX-Interface, LS Digital DMX-Interface, OpenDMX/ReadyDMX für BiDiB) unterstützt Win-Digipet ab Version 2025 die Komponenten des Philips Hue Beleuchtungssystem, welche man in vielen Bau- und Elektronikmärkten erwerben kann.

Voraussetzung für die Verwendung ist, dass man in seinem Heimnetz eine Philips Hue Bridge installiert hat welche mindestens das API Level 2 unterstützt. Ggf. ist ein Update der Bridge erforderlich bzw. Bridges der ersten Generation müssten durch eine aktuelle ausgetauscht werden.

Außerdem sollte die Bridge grundsätzlich im Heimnetz zunächst einmal eingerichtet werden mit der zugehörigen Philips Hue Smartphone App für Android oder iOS erstmal eingerichtet/getestet werden. Hinweise zur Einrichtung im Heimnetz mit der Philips App ist den Anleitungen der Firma Philips zu entnehmen.

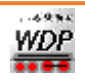

#### Systemeinrichtung

Die Bridge wird wie ein normales Digitalsystem zunächst in den Systemeinstellungen eingebunden. Die benötigte IP-Adresse kann man in der Philips App ablesen oder versuchen (sofern die Firewall des PCs mitspielt) über WDP automatisch ermitteln zu lassen.

Drückt man nach Auswahl von Philips Hue auf die Lupentaste neben dem IP-Adresse-Feld...

| Beschreibung (optional):                         |                                   |
|--------------------------------------------------|-----------------------------------|
| Digitalsystem-Typ: Philips Hue Bridge            | Stop-Einzelabschaltung            |
| IP-Adresse: 127.0.0.1                            |                                   |
| Einlese-Intervall: 100                           |                                   |
| Mindest-Schaltpause: 100                         |                                   |
| Stellungsanzeige der Magnetartikel bei Eingabe i | iber Zentrale/Handregler/Keyboard |

#### listet WDP die gefundenen Hue Bridges im Heimnetz auf:

| Netzwerk Zentralen Discovery    |               |      |      |      |                 | ×         |
|---------------------------------|---------------|------|------|------|-----------------|-----------|
| Domain-/Dienst-Name             | IP            | Port | Тур  |      |                 |           |
| Hue Bridge - 18FE10huetcp.local | 192.168.12.39 | 443  | node |      |                 |           |
|                                 |               |      |      |      |                 |           |
|                                 |               |      |      |      |                 |           |
|                                 |               |      |      |      |                 |           |
|                                 |               |      |      |      |                 |           |
|                                 |               |      |      |      |                 |           |
|                                 |               |      |      |      |                 |           |
|                                 |               |      |      |      |                 |           |
| •                               | 1             |      |      | Ausv | vahl übernehmen | Abbrechen |

Die IP-Adresse könnte man dann übernehmen. Außerdem sollte man den Haken zur "Stellungsanzeige…" aktivieren. Startet man das Programm nun neu, muss man ähnlich wie bei der Hue App einmal die Bridge mit seinem Projekt bekannt machen. Hierzu erscheint dann die folgende Aufforderung:

| Achtung   |                                                                                                    |
|-----------|----------------------------------------------------------------------------------------------------|
| 1         | Keine Verknüpfung zwischen ihrer Hue-Bridge und dem Projekt vorhanden.<br>Wollen Sie eine Verknüpfung erstellen? |
|           | <u>Ja</u> Nein                                                                                                   |
| Diese ist | mit ja zu bestätigen und dann erfolgt diese Meldung:                                                             |
| Achtung   |                                                                                                    |
| ♪         | Bitte den Link-Button auf der Hue-Bridge drücken und dann mit Ok bestätiger                                      |
|           | <u>OK</u> <u>A</u> bbrechen                                                                                      |

Nach Betätigung des Buttons/der Taste auf der Hue-Bridge ist mit OK zu bestätigen. Dies sollte nur einmalig erforderlich sein (je Projekt).

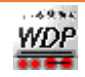

#### **Beispiel Einbindung Hue White & Color Ambiance**

Die Philips Hue White & Color Ambiance ist ein Leuchtmittel welches sowohl unterschiedliche Weiß-Töne (Farbtemperaturen) ausgeben kann als auch RGB-Farben. Im Folgenden zeigen wir die beispielhafte Einbindung im Gleisbildeditor:

| ignal zweibegriffig | Hp0/Hp1 (rechts) |                  |                 | s (sud         |            |
|---------------------|------------------|------------------|-----------------|----------------|------------|
| ezeichnung          |                  |                  |                 | <b>)</b> (1)   | <b>2 0</b> |
| Adressierung        |                  |                  |                 |                |            |
| ) igitalsystem      | 3.Philips Hue    | Bridge           |                 | •              | 12         |
| )igitalformat       | Hue Lampe        |                  |                 | •              |            |
| .ampe               | Deckenfluter     | weiß (ID c533ad1 | d-dff0-4bb9-a22 | 26-f01c1d4548f | 9)         |
|                     |                  |                  |                 |                | -          |
| 1                   | 1                |                  | 1               | )              |            |
| 🖁 Schaltung 🙆       | Grundstellung 🎄  | 🖞 Überwachung    | Contionen       |                |            |
| onfiguration: Star  | ndard            |                  | •               | Schaltzeit:    | 0          |
| Aktiviert           | ✓ 1              | ✓ 2              |                 |                |            |
|                     |                  |                  |                 |                |            |
|                     |                  | C •1             |                 |                |            |
| Begriff             | 0 🕨              | 1                |                 |                |            |
| senden<br>*         |                  |                  |                 |                |            |
| +                   |                  |                  |                 |                |            |
|                     |                  |                  |                 |                |            |
|                     |                  |                  |                 |                |            |
|                     |                  |                  |                 |                |            |
|                     |                  |                  |                 |                |            |

Signal-Symbol zum Ein-/Ausschalten des Leuchtmittel. Unter Digitalformat ist zunächst zu wählen, ob man eine einzelne Lampe oder eine Lampengruppe ansteuern möchte und dann in der Auswahlbox darunter die konkrete Lampe (bei mir via Hue App benannt als "Deckenfluter weiß").

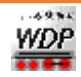

| Magnetartikel-Erfass | sung                                                            | Magnetartikel-Erfas | sung                                   | X                      |
|----------------------|-----------------------------------------------------------------|---------------------|----------------------------------------|------------------------|
| Pazaiahnung          |                                                                 | Bezeichnung         |                                        | <b>N</b>               |
|                      |                                                                 | Adressierung        |                                        |                        |
| Digitalsystem        | 3.Philips Hue Bridge                                            | Digitalsystem       | 3.Philips Hue Bridge                   | ▼ 12                   |
| Digitalformat        | Hue Lampe                                                       | Digitalformat       | Hue Lampe                              |                        |
| Lampe                | Deckenfluter weiß (ID c533ad1d-dff0-4bb9-a226-f01c1d4548f9)     | Lampe               | Deckenfluter weiß (ID c533ad1d-dff0-4b |                        |
| Lange                |                                                                 |                     | ,                                      |                        |
| 24 Werte senden      | 🔺 Farbe/Text 📙 Anzeige 💰 Grundstellung 🔝 Optionen               | 21 Werte senden     | 🔺 Farbe/Text 📙 Anzeige 🙆 Grund         | İstellung 📴 Optionen   |
| Konfiguration: Benut | tzerdefiniert Hue 🔹 Schaltzeit: 0                               | Farben              | Texteinstellungen (für Wert)           | Optionale Beschriftung |
| Aktiviert            |                                                                 | Tautabe             |                                        | Texc                   |
|                      | 1,2,                                                            | heimenvalles Zi     |                                        | Deckiesiessen          |
|                      | 3,                                                              | verstellung auch    |                                        |                        |
| Senden Farbte        | mperatur (K) 💌 Ungenutzt 💌 Unge                                 | Farbauswahl an      |                                        |                        |
| \`                   | Vert * 1 + 0 Wert * 1 + 0 Wert * 1 + 0                          | Erweiterte Uptik    |                                        |                        |
|                      |                                                                 | Größe & Rahmen      |                                        |                        |
|                      |                                                                 |                     | Versatz horiz. 0                       | Versatz horiz. 0       |
|                      |                                                                 |                     | Versatz vert. 0                        | Versatz vert. 0        |
|                      |                                                                 |                     | Zoom 50 % 💌                            | Zoom 50 % 💌            |
|                      |                                                                 |                     |                                        |                        |
| •                    | •                                                               |                     |                                        |                        |
| Magnetartikel-Erfass | ung 🔹                                                           |                     |                                        |                        |
| Bezeichnung          | ₩ 100                                                           | 1                   |                                        |                        |
| Adressierung         |                                                                 |                     |                                        |                        |
| Digitalsystem        | 3.Philips Hue Bridge 12                                         |                     |                                        |                        |
| Digitalformat        | Hue Lampe                                                       |                     |                                        |                        |
| Lampe                | Deckenfluter weiß (ID c533ad1d-dff0-4bb9-a226-f01c1d4548f9)     |                     |                                        |                        |
|                      |                                                                 |                     |                                        |                        |
| 21 Werte senden      | 🔺 Farbe/Text 📕 Anzeige 👶 Grundstellung 🚼 Optionen               |                     |                                        |                        |
| Grafische Aussc      | hlagsanzeige                                                    |                     |                                        |                        |
| Randabstand links:   | 3 • rechts: 3 • oben: 3 • unten: 3 •                            |                     |                                        |                        |
| Hintergrundfarbe Au  | sschlagsanzeige: Wert Minimal-/<br>Maximal-Ausschlag: 2000 6500 |                     |                                        |                        |
| Vordergrundfarbe(r   | n) Ausschlagsanzeige Anzeiger                                   |                     |                                        |                        |
| C Feste Farbe:       | 0100% C → Drehen um:                                            |                     |                                        |                        |
| 🖲 Farbverlauf:       |                                                                 |                     |                                        |                        |
| C Gestuft:           | ab Wert 🔛 🎧                                                     |                     |                                        |                        |
| Ausschlag            |                                                                 |                     | 8242                                   |                        |
| vollflächig          |                                                                 |                     | 0343                                   |                        |
|                      |                                                                 |                     |                                        |                        |
|                      |                                                                 |                     |                                        |                        |
|                      | lest                                                            |                     |                                        |                        |

Wieder die gleiche Lampe wie im vorherigen Beispiel, diesmal aber bei einem Zähler hinterlegt über den man die Farbtemperatur der Lampe einstellen kann zwischen 2000 und 6500 Kelvin.

Zur Testaussendung einmal oben rechts in das dunkle Feld klicken und eine Farbtemperatur eintippen und OK drücken.

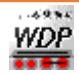

| Magnetartikel-Erfassung                                                                                                    |                                                                  |                                                                         | ×    | Magnetartikel-Erfassung                                                                                                    |                                                                                                    | ×                                                                                                    |
|----------------------------------------------------------------------------------------------------|------------------------------------------------------------------|-------------------------------------------------------------------------|------|----------------------------------------------------------------------------------------------------|----------------------------------------------------------------------------------------------------|----------------------------------------------------------------------------------------------------|
| Bezeichnung                                                                                                    |                                                                  | × 💥 🚺                                                                   | 00   | Bezeichnung                                                                                                    |                                                                                                    | ≥ ≥ 200                                                                                                    |
| Adressierung<br>Digitalsystem 3.Ph<br>Digitalformat Hue<br>Lampe Dec                                                                                                | lips Hue Bridge<br>Lampe<br>enfluter weiß (ID c533ad1d-dff0-4bb9 | ▼<br>▼<br>a226-f01c1d4548f9)                                            | 12   | Adressierung<br>Digitalsystem 3.F<br>Digitalformat Hu<br>Lampe De                                                                                                    | hilips Hue Bridge<br>e Lampe<br>ckentfluter weiß (ID c533ad1d-dff0-4bb                                                                                                    | ✓ 12     ✓     ✓     ✓     ✓     ✓     ✓     ✓     ✓     ✓     ✓     ✓     ✓     ✓     ✓     ✓     ✓     ✓     ✓     ✓     ✓               |
| 1     Werte senden     A     Fa       Konfiguration:     Benutzerdefini       Aktiviert     V       1,2,     3       Senden     Heligkeit (%)       an     Wert * 1 | be/Text Anzeige & Grundste<br>ett Hue                            | Ilung 👔 Optionen i<br>Schaltzeit: 0<br>V<br>BGB-Farbe v<br>Wett * 1 + 0 | PGB- | 21       Werte senden       ▲ F         Farben       Grundfarbe       ✓         Grundfarbe       ✓       ✓         Dei manueller Zähler-       ✓       ✓         ✓ verstellung auch       Farbauswahl anzeigen       Erweiterte Optik.         ✓ Aktivieren       Größe & Rahmen       3       ▲ X       3       ▲         ✓ rahmenlos       30       ▲ X       3       ▲       ▲       ▲       ▲       ▲       ▲       ▲       ▲       ▲       ▲       ▲       ▲       ▲       ▲       ▲       ▲       ▲       ▲       ▲       ▲       ▲       ▲       ▲       ▲       ▲       ▲       ▲       ▲       ▲       ▲       ▲       ▲       ▲       ▲       ▲       ▲       ▲       ▲       ▲       ▲       ▲       ▲       ▲       ▲       ▲       ▲       ▲       ▲       ▲       ▲       ▲       ▲       ▲       ▲       ▲       ▲       ▲       ▲       ▲       ▲       ▲       ▲       ▲       ▲       ▲       ▲       ▲       ▲       ▲       ▲       ▲       ▲       ▲       ▲       ▲       ▲       ▲       ▲ <t< td=""><td>arbe/Text       Anzeige       Grunds         Texteinstellungen (für Wert)       Image: Control of the second second secon</td><td>tellung SOptionen<br/>Optionale Beschriftung<br/>Text:<br/>Postionierung<br/>C C C<br/>B Z<br/>Versatz horiz.<br/>Versatz vert.<br/>Zoom<br/>50 % ✓</td></t<> | arbe/Text       Anzeige       Grunds         Texteinstellungen (für Wert)       Image: Control of the second second secon | tellung SOptionen<br>Optionale Beschriftung<br>Text:<br>Postionierung<br>C C C<br>B Z<br>Versatz horiz.<br>Versatz vert.<br>Zoom<br>50 % ✓ |

Und wieder die gleiche Lampe wie im vorherigen Beispiel, diesmal bei einem weiteren Zähler hinterlegt dessen Wert dann die Helligkeit der Lampe in % beeinflussen kann. Und die Hintergrundfarbe des Zählers bestimmt die RGB-Farbe der Lampe (Wichtig: Wert RGB-Farbe ist zu hinterlegen bei dem roten, grünen und blauen Farbkanal in der Konfiguration, siehe Bild).

Zur Testaussendung der Helligkeit einmal oben rechts in das dunkle Feld klicken und eine Helligkeit zwischen 0 und 100% eintippen und OK drücken.

Zur Testaussendung der Farbe einmal auf der zweiten Karte die Grundfarbe ändern und dann auf der ersten Karte den Button 脑 betätigen.

#### **Besonderheit Gradient Lampen**

Es gibt im Sortiment der Hue Lampe auch solche welche mehrere Farben gleichzeitig über mehrere Segmente verteilt ausgeben können, hierzu ist dann je Farbbereich ein Zähler anzulegen die Grafik zeigt die Zählerkonfiguration für die ersten zwei Farbbereiche (beim ersten auch inkl. Helligkeitseinstellung für alle Bereiche gemeinsam):

| Magnetartikel-Erfass        | ung               |                              |                      | ×       | Magnetartik                 | el-Erfassung             |                              |                      | ×       |
|-----------------------------|-------------------|------------------------------|----------------------|---------|-----------------------------|--------------------------|------------------------------|----------------------|---------|
| Bezeichnung<br>Adressierung |                   |                              | 图题01                 | 00      | Bezeichnur<br>- Adressierur | ng                       |                              | <u>N</u> ) (1        | 00      |
| Digitalsystem               | 3.Philips Hue B   | ridge                        | •                    | 12      | Digitalsyste                | m 3.Philips Hue          | Bridge                       | •                    | 12      |
| Digitalformat               | Hue Lampe         |                              | •                    |         | Digitalforma                | t Hue Lampe              |                              | -                    |         |
| Lampe                       | Hue gradient li   | ghtstrip 1 (ID a91b892f-2fbd | -4c93-850c-6c6c8fd7a | a9cf) 💌 | Lampe                       | Hue gradient I           | ightstrip 1 (ID a91b892f-2fb | d-4c93-850c-6c6c8fd7 | a9cf) 💌 |
|                             |                   |                              |                      |         |                             |                          |                              |                      |         |
| 24 Werte senden             | A Farbe/Text      | 📕 Anzeige 🙆 Grundste         | ellung 🔝 Optionen    |         | 21 Werte s                  | enden 🛕 Farbe/Text       | 📙 Anzeige 🙆 Grunds           | tellung 👫 Optionen   |         |
| Konfiguration: Benu         | tzerdefiniert Hue | •                            | Schaltzeit: 0        |         | Konfiguratio                | n: Benutzerdefiniert Hue | •                            | Schaltzeit:          |         |
| Aktiviert                   | $\checkmark$      | V                            | V                    |         | Aktiviert                   |                          | V                            | 7                    |         |
|                             | 1,2,<br>3,        | 8                            | 8                    |         |                             | 1,2,<br>3,               | 8 <b>9</b>                   | 8                    |         |
| Senden Helligk              | .eit (%) 💌        | Gradient-Farbe 1 💌           | Gradient-Farbe 1     | ▼ Gradi | Senden                      | Ungenutzt 💌              | Gradient-Farbe 2 💌           | Gradient-Farbe 2     | 💌 Gradi |
| N N                         | √ert × 1 + 0      | Wert * 1 + 0                 | Wert * 1 + 0         |         | an                          | Wert * 1 + 0             | Wert * 1 + 0                 | Wert * 1 + 0         |         |
| <b>.</b>                    |                   |                              |                      |         | <b></b>                     |                          |                              |                      |         |

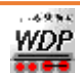

#### Nutzung fertiger Szenen/Effekte der Hue-Leuchten via STW & Co.

Über die Hue App sind einige Szenen/Effekte für die Leuchten abrufbar. Diese können auch wie folgt dargestellt über Win-Digipet abgerufen werden.

Vorraussetzung ist allerdings die Nutzung von Leuchten welche diese Effekte etc. auch unterstützen. Insbesondere Leuchtmittel anderer Hersteller sind zwar ggf. grundsätzlich zum Hue-System kompatibel d.h. es lassen sich Farbe und Helligkeit wie in den vorherigen Kapiteln dargestellt ansteuern, aber die Effekte werden ggf. nicht unterstützt. Versucht man diese anzusteuern, wird das Leuchtmittel die Befehle in der Regel einfach ignorieren. Wichtig ist auch, dass alle Leuchtmittel die aktuelle Firmware aufgespielt haben (erledigt die Hue Bridge in der Regel automatisch), da einige Funktionen erst mit und mit vom Hersteller intergriert wurden.

Die vorerwähnten Schaltaktionen erreicht man alle über die Menüpunkte zur Einrichtung einer neuen Schaltaktion im STW (oder auch in FS-Folgeschaltungen oder in FAM-Schaltaktionen) unter dem Kontextmenüpunkt "Philips Hue Sequenze/Effekt" und werden im folgenden beschrieben. Die Begriffe wurden 1:1 aus den Herstelleranleitungen übernommen.

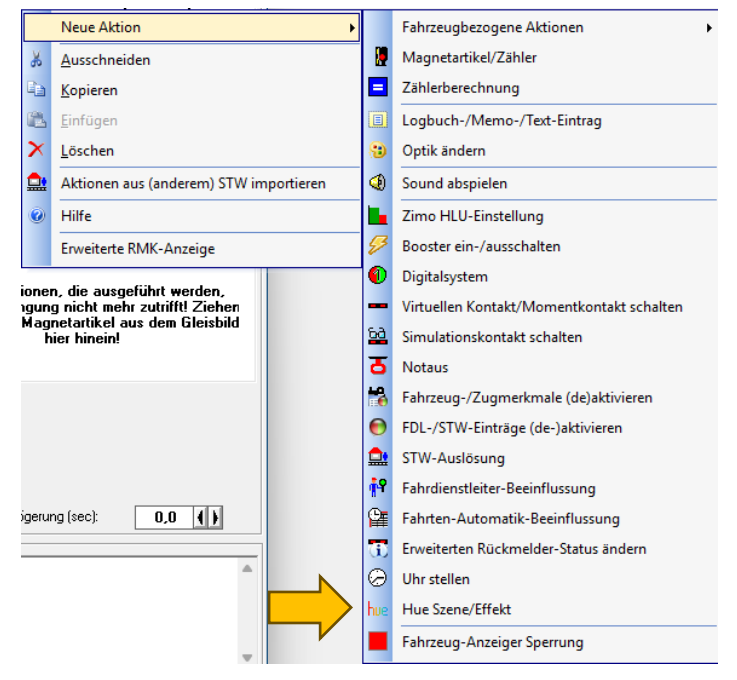

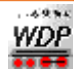

#### Aufruf einer (statischen) Szene

Eine statische Szene ist in der Hue App für eine Lampengruppe (Raum oder Zone) definiert. Hierbei wird eine bestimmte Farb-/Helligkeitskonstellation unter einem Szenennamen gespeichert und kann auch über diesen wieder abgerufen werden. Weitere Parameter sind die Zeit in Sekunden innerhalb derer vom aktuellen Beleuchtungszustand auf die gespeicherte Szene übergeblendet wird als auch ein Helligkeitswert in %. Bei der Angabe 0% wird der bei der Speicherung der Szene gespeicherte Helligkeitswert übernommen. Bei Werten größer 0% übersteuert dieser den eingespeicherten Wert. Im Beispiel: Aufruf der Szene "Hell" innerhalb von 10 Sekunden Übergangszeit bei 80% Helligkeit.

| hue Raum Wohnzimmer: Szene 'Hell' binnen 10 S |   |
|-----------------------------------------------|---|
|                                               |   |
|                                               |   |
|                                               |   |
| <u> </u>                                      |   |
| Philips Hue                                   | _ |
| 3.Philips Hue Bridge 💽 Szene 💌                |   |
| Raum Wohnzimmer (ID 2fb4ee15-f9d2-4cc7-884b 💌 | ] |
|                                               |   |
|                                               |   |

#### Aufruf von zeitlichen Effekten

Für Einzelleuchten gibt es die Möglichkeit sogenannte zeitliche Effekte zu aktivieren. Hier bietet der Hersteller die Optionen Sonnenaufgang und Sonnenuntergang an. Will man mehrere Leuchten ansteuern ist je Leuchte ein Schaltbefehl erforderlich. Sollte die Herstellerschnittstelle einmal dies auch für Gruppen ermöglichen werden wir das in WDP ergänzen.

Mit diesen Effekten/Befehlen kann man sehr einfach sagen "Simuliere mit Lampe x den Sonnenauf-/-untergang". Der einzige notwendige Parameter ist noch die Zeit (in Sekunden) in der die Sonne auf- bzw. untergehen soll und den Rest macht das Leuchtmittel für uns. Über die Effektauswahl "Kein Effekt" kann die Effektwiedergabe auch beendet werden. Im Beispiel: Sonnenaufgang mit 120 Sekunden Übergangszeit.

| hue Hue color spot GH 2: Zeiteffekt 'Sonnenaufga |
|--------------------------------------------------|
|                                                  |
|                                                  |
|                                                  |
| - Philips Hue                                    |
| 3.Philips Hue Bridge   Zeiteffekt                |
| Hue color spot GH 2 (ID 80773268-9cd3-49f4-a61 💌 |
| Sonnenaufgang 💌 🖏 120 ┥ 🕨                        |

Natürlich kann man das auch über Farbverlaufskurven via STW alles machen, aber gerade für den Anfang sind die Effekte sich ein interessantes Hilfsmittel für den schnellen Erfolg.

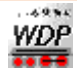

#### Aufruf einer dynmamischen Szene

Eine dynamische Szene benutzt erstmal genau eine der vorab dargestellte/gespeicherte statische Szene. Hat man jedoch in dieser Szene für verschiedene Leuchtmittel unterschiedliche Farbe hinterlegt, dann "zirkulieren" die Farben zwischen den einzelnen Leuchtmittel. Hat man z.B. ein Leuchtmittel rot und das zweite mit blau eingespeichert werden mit der Zeit die Leuchtmitteln die Farben immer wieder hin und her tauschen.

Parameter sind hier die Geschwindigkeit (0-100%) der dynamischen Szene (d.h. wie schnell läuft die Dynamik ab) als auch ein Helligkeitswert in %. Bei der Angabe 0% wird der bei der Speicherung der Szene gespeicherte Helligkeitswert übernommen. Bei Werten größer 0% übersteuert dieser den eingespeicherten Wert. Im Beispiel: Aufruf der dynamischen Szene "Tropendämmerung" mit 70% Effektgeschwindigkeit bei 60% Helligkeit.

| hue Raum Gartenhaus: Dyn. Szene 'Tropendämm   |
|-----------------------------------------------|
|                                               |
|                                               |
|                                               |
|                                               |
| Philips Hue                                   |
| 3.Philips Hue Bridge 💽 Dyn. Szene 💌           |
| Raum Gartenhaus (ID 951260b2-ca62-49a4-b3d7 💌 |
| Tropendämmerung 🗨 🐯 70 🚺 60 🚺                 |
|                                               |

#### Aufruf von Effekten

Für Einzelleuchten gibt es die Möglichkeit sogenannte Effekte (ohne den Zusatz zeitlich) zu aktivieren. Damit flackert die Leuchte z.B. wie eine Kerze oder ein Kaminfeuer etc. Will man mehrere Leuchten ansteuern ist je Leuchte ein Schaltbefehl erforderlich. Sollte die Herstellerschnittstelle einmal dies auch für Gruppen ermöglichen werden wir das in WDP ergänzen.

Parameter sind hier die Geschwindigkeit (0-100%) des Effekts (d.h. wie schnell läuft der Effekt ab), ein Helligkeitswert in % und die Basisfarbe des Effektes (wir erinnern uns an Harry Potter wo es neben "normalfarbigen" auch mal "grüne" Kaminfeuer gab. Ob man diese Effekte wirklich mit WDP vielfach nutzen wird/möchte, bezweifeln wir ehrlich gesagt auch. Wir wollten aber die Möglichkeit, die Leuchte bieten auch nicht künstlich einschränken. Über die Effektauswahl "Kein Effekt" kann die Effektwiedergabe auch beendet werden. Im Beispiel: Aufruf des Effekts "Kaminfeuer" mit 60% Effektgeschwindigkeit bei 80% Helligkeit und Basisfarbe Orange.

| hue Hue color spot GH 2: Effekt 'Kaminfeuer' Ges                               |
|--------------------------------------------------------------------------------|
| Philips Hue<br>3.Philips Hue Bridge                                            |
| Hue color spot GH 2 (ID 80773268-9cd3-49f4-a61 🗸<br>Kaminfeuer 💽 🐯 60 🚺 80 🚺 🕨 |

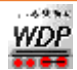